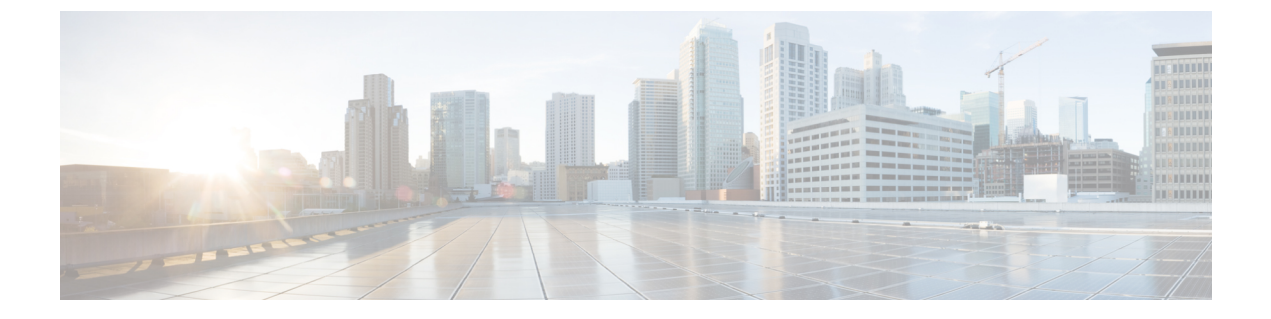

# **Fabrics**

- Fabrics, on page 1
- Fabric Overview, on page 17

# **Fabrics**

From Release 12.0.1a, SAN Controller allows you to create SAN Fabrics.

The following table describes the fields that appear on SAN Controller > SAN > Fabrics > Fabrics.

| Field                  | Description                                                               |  |
|------------------------|---------------------------------------------------------------------------|--|
| Fabric Name            | Specifies the name of the fabric.                                         |  |
| Seed Switch            | Specifies the seed switch used to discover switches in the fabric.        |  |
| State                  | Specifies the state of the fabric.                                        |  |
| SNMPv3/SSH             | Specifies if SNMP and SSH access is allowed.                              |  |
| User/Community         | Specifies the role of the user who created the fabric.                    |  |
| Auth/Privacy           | Displays the authentication type.                                         |  |
| Licensed               | Specifies if all the switches in the fabric are licensed or not.          |  |
| Health                 | Displays the health of the fabric.                                        |  |
| Performance Collection | Specifies if performance collection is enabled or disabled on the fabric. |  |
| Updated Time           | Specifies the time when the fabric was created or updated.                |  |
| Incl. VSANS            | Specifies the VSANS included with the fabric.                             |  |
| Excl. VSANS            | Specifies the excluded VSANS.                                             |  |

The following table describes the action items, in the Actions menu drop-down list, that appear on SAN > Fabrics > Fabrics.

I

| Action Item               | Description                                                                                                    |  |
|---------------------------|----------------------------------------------------------------------------------------------------|--|
| Add Fabric                | From the <b>Actions</b> drop-down list, select <b>Add Fabric</b> . For more instructions, see Fabrics .                                                                                                    |  |
| Edit Fabrics              | Select a fabric to edit. From the <b>Actions</b> drop-down list, select <b>Edit Fabrics</b> . Make the necessary changes and click <b>Apply</b> . For more instructions, see Editing a Fabric, on page 3.                                                                                                    |  |
| Delete Fabrics            | Select one or more fabrics to delete. From the <b>Actions</b> drop-down list, select <b>Delete Fabrics</b> . Click <b>Confirm</b> to delete the fabrics. For more instructions, see Deleting a Fabric, on page 4.                                                                                                    |  |
| Rediscover Fabrics        | Allows you to rediscover the switches, links, and end devices<br>associated with the fabric. Select one or more fabrics to rediscover.<br>From the <b>Actions</b> drop-down list, select <b>Rediscover Fabrics</b> . A<br>progress bar in the <b>State</b> column displays the rediscovery progress.<br>For more instructions, see <b>Rediscovering a Fabric</b> , on page 4.            |  |
| Purge Fabrics             | Allows you to purge non-existent switches, links, and end devices<br>of the fabric. Select one or more fabrics to purge. From the <b>Actions</b><br>drop-down list, select <b>Purge Fabrics</b> . For more instructions, see<br><b>Purging a Fabric</b> , on page 4.                                                                                                    |  |
| Configure Performance     | Allows you to enable performance monitoring on links, switch<br>interfaces, and end devices associated with the fabric. Select one<br>or more fabrics for performance monitoring. From the <b>Actions</b><br>drop-down list, select <b>Configure Performance</b> . Make the<br>necessary changes and click <b>Apply</b> .<br>For more instructions, see <b>Configuring Performance</b> . |  |
| Configure SAN Insights    | Allows you configure SAN Insights on the selected fabric                                                                                                    |  |
| Configure of the insights | For more instructions, see Configuring SAN Insights.                                                                                                    |  |
| Configure Backup          | Allows you to configure and schedule backup for the fabric data.                                                                                                    |  |
|                           | For more instructions, see Configuring Fabric Backup, on page 15.                                                                                                    |  |

This chapter contains below sections:

# **Adding a Fabric**

To create a fabric using Cisco SAN Controller Web UI, perform the following steps:

### Procedure

| Step 1 | Choose SAN > Fabrics > SAN Fabrics.                   |
|--------|-------------------------------------------------------|
| Step 2 | Choose Actions > Add Fabrics.                         |
| Step 3 | In the Fabric Name field, enter a unique fabric name. |

| Step 4                               | In the Fabric Seed Switch field, enter the IP address of the seed switch.                                                                                                    |
|--------------------------------------|----------------------------------------------------------------------------------------------------|
|                                      | You can also enter the DNS name of the seed switch.                                                                                                    |
| Step 5<br>Step 6<br>Step 7<br>Step 8 | <ul> <li>Check SNMPv3/SSH check box to enable access.</li> <li>From the Authentication / Privacy drop-down list, choose appropriate authentication for switch discovery.</li> <li>In the User Name and Password fields, enter appropriate details to access the seed switch.</li> <li>To discover switches using VSANs only, check the Limit Discovery by VSAN check box.</li> <li>You can choose to discover switches that are associated with VSANs or not associated with VSANs.</li> <li>Select Included VSAN List to discovery switches included in VSANs.</li> <li>Select Excluded VSAN List to discovery switches excluded in VSANs.</li> <li>Enter the included or excluded VSANs in the VSAN List field.</li> </ul> |
| Step 9                               | <ul> <li>(Optional) To discover switches using UCS credentials, check the Use UCS Credentials check box.</li> <li>Enter the appropriate UCS CLI Credentials in the username and password fields.</li> <li>To use the same SNMP credentials, check the Use same SNMP Credentials for UCS check box.<br/>You must provide different SNMP details if you uncheck this check box.</li> <li>To use SNMP for UCS, check the Use SNMPv3 for UCS check box.</li> <li>Enter appropriate community string in the UCS SNMP Community String field.</li> </ul>                                                                                                    |
| Step 10                              | Click Add to add a Fabric.                                                                                                    |

# **Editing a Fabric**

To edit a fabric from the Cisco SAN Controller Web UI, perform the following steps:

### Procedure

| Step 1 | Choose SAN > Fabrics > SAN Fabrics.                                                                                                    |
|--------|----------------------------------------------------------------------------------------------------|
| Step 2 | Choose check box to edit required fabric name, choose the Actions > Edit Fabrics.                                                                                       |
| Step 3 | You see the Edit Fabrics window. You can edit only one fabric at a time.                                                                                                |
| Step 4 | Enter a new fabric Fabric Name                                                                                                    |
| Step 5 | (Optional) Check the <b>SNMPV3</b> check box. If you check SNMPV3, the <b>Community</b> field change to <b>Username</b> and <b>Password</b> .                           |
| Step 6 | Enter the <b>Username</b> and <b>Password</b> , privacy and specify how you want SAN Controller Web Client to manage the fabric by selecting one of the status options. |
| Step 7 | Change the status to Managed, Unmanaged, or Managed Continuously.                                                                                                    |
| Step 8 | (Optional) Check the Use UCS Credentials check box. If you want to modify UCS credentials.                                                                              |
| Step 9 | Enter the Username and Password                                                                                                    |
|        |                                                                                                    |

**Step 10** Click **Apply** to save the changes.

# **Deleting a Fabric**

To delete a fabric using SAN Controller Web UI, perform the following steps:

#### Procedure

 Step 1
 Choose SAN > Fabrics > SAN Fabrics.

 Step 2
 Choose Actions > Delete Fabrics to remove the fabric from the data source and to discontinue data collection for that fabric.

# **Rediscovering a Fabric**

To discover a fabric using Cisco SAN Controller Web UI, perform the following steps:

#### Procedure

| Step 1 | Choose SAN > Fabrics > SAN Fabrics.                                                           |  |  |
|--------|-----------------------------------------------------------------------------------------------|--|--|
| Step 2 | Choose check box to rediscover required fabric name, choose the Actions > Rediscover Fabrics. |  |  |
| Step 3 | Click <b>Yes</b> in the dialog box.                                                           |  |  |
|        | In a fabric window, State column displays the progress of rediscovery for selected fabric.    |  |  |
|        | The <b>Fabric</b> is rediscovered.                                                            |  |  |
|        |                                                                                               |  |  |

# **Purging a Fabric**

You can clean and update the fabric discovery table through the Purge option.

### Procedure

| Step 1 | Choose SAN > Fabrics.                                                         |  |  |  |
|--------|-------------------------------------------------------------------------------|--|--|--|
| Step 2 | Choose the check box next to the fabric you want to purge.                    |  |  |  |
| Step 3 | Choose Action > Purge Fabrics.                                                |  |  |  |
|        | The Fabric is purged.                                                         |  |  |  |
|        | From SAN Controller Release 12.0.1a, you can purge fabric on Topology window. |  |  |  |
|        |                                                                               |  |  |  |

The **Fabric** is purged.

# **Configuring Performance**

If you are managing your switches with the performance manager, you must set up an initial set of flows and collections on the switch. You can use SAN Controller to add and remove performance collections. License the switch and keep it in the **managedContinuously** state before creating a collection for the switch. Only licensed fabrics appear in this window.

#### Procedure

| Step 1 | Choose <b>SAN</b> > <b>Fabrics</b> . |  |
|--------|--------------------------------------|--|
|        |                                      |  |

- Step 2 Choose the check box next to the fabric you want to configure performance collections.
- **Step 3** Choose Action > Configure Performance.

The Performance Data Collection Settings window appears.

- **Step 4** Choose check box **Performance Collection**, to enable other check boxes.
- Step 5 Choose required ISL/NPV Links, Hosts, Storage, and FC Ethernet, or choose box Select All to enable performance collection for these data types.
  - a) To collect temperature data for SAN devices, choose Settings > Server Settings > PM.
  - b) On PM tab, choose check box for Enable SAN Sensor Discovery and Collect Temperature for SAN Switches.
- **Step 6** Click **Apply** to save the configuration.
- **Step 7** In the confirmation dialog box, click **Yes** to restart the performance collector.

### What to do next

After upgrading to Nexus Dashboard Fabric Controller, to view the restored old Performance Manager and high chart data, you must manually enable Performance Manager for each fabric. However, any old Temperature data is not restored.

To begin collecting Temperature data on the upgraded Nexus Dashboard Fabric Controller setup, go to **Settings** > **Server Settings PM** tab. Check **Collect Temperature for LAN Switches** checkbox and click **Save**.. Note that **Enable LAN Sensor Discovery** checkbox is enabled by default.

## **SAN Insights**

The SAN Insights feature enables you to configure, monitor, and view the flow analytics in fabrics. SAN Insights features of SAN Controller enable you to visualize the health-related indicators in the interface so that you can quickly identify issues in fabrics. Also, the health indicators enable you to understand the problems in fabrics. The SAN Insights feature also provides more comprehensive end-to-end flow-based data from the host to LUN.

SAN Controller supports SAN Telemetry Streaming (STS) using compact GPB transport, for better telemetry performance and to improve the overall scalability of SAN Insights.

For SAN Insights streaming stability and performance, see Server Properties for SAN Insights for SAN Controller deployment. Ensure that the system RAM, vCPU, and SSDs are used for deploying SAN Insights. Use of NTP is recommended to maintain time synchronization between the SAN Controller and the switches. Enable PM collection for viewing counter statistics.

From Release 12.0.1a, you can create policy based alarms generation for SAN ITL/ITN flow. From Web UI, choose **Operations** > **Event Analytics** > **Alarms** > **Alarm Policies** to create policies.

### Prerequisites

- SAN Insights is supported on virtual-data node and physical node.
- The SAN Insights feature isn't supported on app-node deployment for Nexus Dashboard.
- Single node and three nodes deployments of Nexus Dashboard are supported for deploying SAN Insights.
- If SAN Insights streaming was configured with KVGPB encoding using versions of Cisco SAN Insights older than 11.2(1), the switch continues to stream with KVGPB encoding while configuring streaming with SAN Insights versions 11.2(1) and above. Compact GPB streaming configuration for SAN Insights is supported starting from SAN Controller 11.2(1). To stream using Compact GPB, disable the old KVGPB streaming before configuring SAN Insights newly, after the upgrade. To disable analytics and telemetry, on the Cisco SAN Controller Web UI, choose SAN > Fabrics, select a fabric, choose Actions > Configure SAN Insights and click Next. On the Switch Configuration screen, select required switch, choose Actions > Disable Analytics to clear all the analytics and telemetry configuration on the selected switches.
- The SAN Insights feature is supported for Cisco MDS NX-OS Release 8.3(1) and later.

### **Configuring Persistent IP Address**

Before you install or upgrade to SAN Controller Release 12.1.1e, you must configure persistent IP addresses on Cisco Nexus Dashboard.

Ensure that the services are allocated with IP pool addresses on the Cisco Nexus Dashboard. For more information, refer to *Cluster Configuration* section in Cisco Nexus Dashboard User Guide.

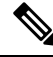

Note To configure SAN Insights on one node for SAN Controller deployment, the SAN Insights receiver requires one available Persistent IP. Similarly, to configure SAN Insights on three nodes for SAN Controller deployment, it requires three available Persistent IP addressees.

To configure Persistent IP addresses on Cisco Nexus Dashboard, perform the following steps:

#### Procedure

- **Step 1** Choose **Infrastructure** > **Cluster Configuration**.
- **Step 2** On General tab, in External Service Pools card, click **Edit** icon.

The External Service Pools window appears.

**Step 3** To configure IP addresses for SAN Controller, in Data Service IP's, click **Add IP Address**, enter required IP addresses and click **check** icon.

Step 4 Click Save.

### **Guidelines and Limitations**

- Ensure that the time configurations in SAN Controller and the supported switches are synchronized to the local NTP server for deploying the SAN Insights feature.
- Any applicable daylight time savings settings must be consistent across the switches and SAN Controller.
- To modify the streaming interval, use the CLI from the switch, and remove the installed query for SAN Controller. Modify the **san.telemetry.streaming.interval** property in the SAN Controller server properties. The allowed values for the interval are 30–300 seconds. The default value is 30 seconds. If there is an issue with the default value or to increase the value, set default value to 60 seconds. You can change the default value while configuring SAN Insights. On **Switch configuration** wizard in **Interval(s)** column select required value from drop-down list.
- The port sampling window on the switch side should have all ports (default).
- Use the ISL query installation type only for the switches that have storage connected (storage-edge switches).
- For the ISL query installation type, in the Configure SAN Insights wizard, analytics can't be enabled on interfaces that are members of port-channel ISL to non-MDS platform switches.
- After installing the switch-based FM\_Server\_PKG license, the Configure SAN Insights wizard may take upto 5 minutes to detect the installed license.

For information about the SAN Insights dashboard, see SAN Insights Dashboard.

For information about configuring the SAN Insights, see Configuring SAN Insights.

### **Server Properties for SAN Insights**

To modify server settings values, navigate to Settings > Server Settings > Insights on the Web UI.

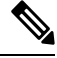

Note

If you change the server properties, ensure that you restart the SAN Controller to use the new properties value.

The following table describes the field names, descriptions, and its default values.

#### **Table 1: Server Properties for SAN Insights**

| Field Name                                 | Description                                                                                                    | Default Value |
|--------------------------------------------|----------------------------------------------------------------------------------------------------|---------------|
| Telemetry pages default protocol scsi/nvme | Specifies the required default protocol selection in the SAN Insights UI pages to view corresponding data: SCSI or NVMe. | SCSI          |
| SAN Insights ECT thread count              | Specifies number of threads to use for ECT queries.                                                                      | 4             |

I

| Field Name                                                    | Description                                                                                         | Default Value                                                                                                    |
|---------------------------------------------------------------|----------------------------------------------------------------------------------------------------|----------------------------------------------------------------------------------------------------|
| Max. Aggregation bucket size                                  | Specifies maximum number of buckets to use for aggregation queries.                                 | 40,000                                                                                                    |
| Data table download size                                      | Specifies number of records for table download.                                                     | 1000                                                                                                    |
| ECT Data limit                                                | Specifies the ECT Data limit.                                                                       | 14                                                                                                    |
|                                                               |                                                                                                    | Note The value<br>of ECT<br>data limit<br>must be<br>less than or<br>equal to<br>the value<br>of SAN<br>Telemetry<br>retention<br>policy -<br>baseline /<br>post<br>processed. |
| SAN Telemetry deviation low threshold                         | Specifies the value that is the change point between normal and low.                                | 1                                                                                                    |
| SAN Telemetry deviation med threshold                         | Specifies the value that is the change point between low and medium.                                | 15                                                                                                    |
| SAN Telemetry deviation high threshold                        | Specifies the value that is the change point between medium and high.                               | 30                                                                                                    |
| SAN Telemetry deviation low threshold for NVMe                | Specifies the value that is the change point between normal and low for NVMe.                       | 1                                                                                                    |
| SAN Telemetry deviation med threshold for NVMe                | Specifies the value that is the change point between low and medium for NVMe.                       | 2                                                                                                    |
| SAN Telemetry deviation high threshold for NVMe               | Specifies the value that is the change point between medium and high for NVMe.                      | 5                                                                                                    |
| SAN Telemetry training timeframe                              | Specifies the training time frame for flows ECT baseline.                                           | 7 days                                                                                                    |
| SAN Telemetry training reset<br>timeframe                     | Specifies the time duration to periodically restart the ECT baseline training after number of days. | 14 days                                                                                                    |
| SAN Telemetry retention policy -<br>baseline / post processed | Specifies the retention policy - baseline / post processed.                                         | 14                                                                                                    |
| SAN Telemetry retention policy -<br>hourly rollups            | Specifies the retention policy - hourly rollups                                                     | 90                                                                                                    |

| Field Name                                    | Description                                                                     | Default Value |
|-----------------------------------------------|---------------------------------------------------------------------------------|---------------|
| Telemetry Gap Reset Interval                  | Specify maximum valid time gap between records (before drop) time is in seconds | 750           |
| Active Anomaly Capture                        | Specify maximum number of actively tracked anomalies per post processor.        | 500           |
| Baseline training include NOOP frames         | Specify if the baseline learning should reference noop frames.                  | Not selected  |
| Baseline training includes negative deviation | Specify if the baseline deviation must include negatives.                       | Selected      |
| Use telemetry Gap Reset Interval              | Specifies the use telemetry reset based on time gap between records             | Selected      |

The following table describes the system requirement for installation of SAN Controller:

Table 2: Required System Memory for SAN Controller with SAN Insights

| Node Type          | vCPUs | Memory | Storage                                |
|--------------------|-------|--------|----------------------------------------|
| Virtual Data Node  | 32    | 128 GB | 3 TB SSD                               |
| Physical Data Node | 40    | 256 GB | 4*2.2 TB HDD, 370G<br>SSD, 1.5 TB NVMe |

Table 3: Verified limit for SAN Insights deployment

| Deployment Type                         | Verified Limit <sup>1 2</sup> |
|-----------------------------------------|-------------------------------|
| Cisco Virtual Nexus Dashboard (1 Node)  | 80K ITLs/ITNs                 |
| Cisco Physical Nexus Dashboard (1 Node) | 120K ITLs/ITNs                |
| Cisco Virtual Nexus Dashboard (3 Node)  | 150K ITLs/ITNs                |
| Cisco Physical Nexus Dashboard (3 Node) | 250K ITLs/ITNs                |

Initiator-Target-LUNs (ITLs)
 Initiator-Target-Namespace ID (ITNs)

### **Configuring SAN Insights**

From SAN Controller Release 12.0.1a, you can configure SAN fabrics on topology window, apart from configuring on fabric window.

On topology window, right-click on a SAN fabric, choose Configure SAN Insights and follow procedure to configure.

To configure SAN Insights on the SAN Controller Web UI, perform the following steps:

#### Before you begin

Ensure that you configure persistent IP addresses, before you configure SAN Insights. Refer to Configuring Persistent IP Address.

Ensure that you have enabled SAN Insights feature for SAN Controller. Choose **Settings** > **Feature Management**, choose check box **SAN Insights**.

**Note** You must configure with sufficient system requirements and IP addresses. For more information on scale limits, refer to table Required System Memory for SAN deployment in Server Properties for SAN Insights.

### Procedure

- Step 1 Choose SAN > Fabrics.
- Step 2 Choose required fabric, click Actions > Configure SAN Insights.

The SAN Insights Configuration wizard appears.

| SAN Insights Configuration                | n                                                                                 | ? - ×                |
|-------------------------------------------|-----------------------------------------------------------------------------------|----------------------|
| 1<br>Start                                | 2 3 4<br>Switch Configuration Module Configuration Interface Selection Ret        | 5<br>view and Commit |
|                                           | SAN Insights Configuration<br>Enabling on-box data collection<br>See how it works |                      |
| i For SAN Insights streaming stability an | performance, refer to the Cisco NDFC Guide for SAN Deployment.                    |                      |
| Use of NTP is recommended to mainta       | n time synchronization between NDFC and switches                                  |                      |
| Enable PM collection for viewing count    | er statistics.                                                                    |                      |
|                                           |                                                                                   |                      |

Step 3 In the SAN Insights Configuration wizard, click Next.

The Switch Configuration wizard appears.

**Step 4** Select the switches where SAN Insights analytics and telemetry streaming need to be configured, after you select the appropriate values from the drop-down list as mentioned below.

| SA     | N Insights             | Configuration          | I                    |               |                                                      |                                                                                                    |                                           |                  |        | ? – ×            |
|--------|------------------------|------------------------|----------------------|---------------|------------------------------------------------------|----------------------------------------------------------------------------------------------------|-------------------------------------------|------------------|--------|------------------|
|        |                        | Star<br>Analytics c    | apable switches      | vitch Configu | uration Modu<br>abrics are shown.<br>Tue Sep 14 2021 | 3 4<br>le Configuration Interface Selection<br>Select from those switches on which SAN<br>12:58:00 GMT+0530 (India Standard Time | n Review and (<br>Insights is to be confi | Commit<br>gured. |        |                  |
| Filter | by attributes          |                        |                      |               |                                                      |                                                                                                    |                                           |                  |        | Actions ~        |
|        | Switch Name            | Fabric Name            | Model                | Release       | Licensed                                             | Switch Time                                                                                                    | Subscriptions                             | Install<br>Query | Interv | Receiver         |
|        | MDS9132T-<br>174139 () | MONTREAL_DC-<br>174146 | DS-<br>C9132T-<br>K9 | 8.4(2)        | • Yes                                                | 9/14/2021, 12:56:36 PM                                                                                                    | None 🗸                                    | Host             | 30 🗸   | 172.25.174.252 🗸 |
|        | MDS9706-<br>174146 (j) | MONTREAL_DC-<br>174146 | DS-<br>C9706         | 9.2(1)        | • Yes                                                | 9/14/2021, 12:56:42 PM                                                                                                    | SCSI & NVMe ∽                             | Storage          | 30 🗸   | 172.25.174.252   |
|        |                        |                        |                      |               |                                                      |                                                                                                    |                                           |                  |        |                  |
|        |                        |                        |                      |               |                                                      |                                                                                                    |                                           |                  |        |                  |
|        |                        |                        |                      |               |                                                      |                                                                                                    |                                           |                  |        |                  |
| 10     | Kows                   |                        |                      |               |                                                      |                                                                                                    | Page                                      | 1 of             | 1 (( ( | 1-2 01 2 > >>    |

If the switches don't have SAN Insights license, the status in the Licensed column shows **No (install licenses)**. Click on **Install licenses** to apply license to the switch.

**Note** SAN Controller time is displayed on this UI and switch time is marked in RED if the switch time is found to be deviating from the SAN Controller time.

For the selected SAN Controller Receiver in the last column, the receiver can subscribe to telemetry: SCSI only, NVMe only, both SCSI & NVMe, or None. This allows you to configure one SAN Controller server to receive SCSI telemetry and another SAN Controller server to receive NVMe telemetry.

In SAN Controller deployment, the IP address assigned to eth0 or eth1 can be used for receiving SAN Insights streaming from the switch. However, ensure that streaming is configured to the SAN Controller interface having IP reachability from the respective switches. In the **Receiver** column all the discovered interfaces are listed. Choose the corresponding interface IP address that is configured while installing SAN Controller for streaming analytics data from the switch.

You can provide management IP eth0 and data IP eth1 for fabric access to bootstrap the SAN Controller. Therefore, the streaming must be configured to the persistent IP assigned in the data-IP subnet. Refer to the Configuring Persistent IP Address, on page 6 section for more information.

For NDFC to run on top of the virtual Nexus Dashboard (vND) instance, you must enable promiscuous mode on port groups that are associated with Nexus Dashboard interfaces where External Service IP addresses are specified. vND comprises of Nexus Dashboard management interface and data interface. By default, for LAN deployments, 2 external service IP addresses are required for the Nexus Dashboard management interface subnet. Therefore, you must enable promiscuous mode for the associated port-group. If inband management or Endpoint Locator (EPL) is enabled, you must specify External Service IP addresses in the Nexus Dashboard data interface subnet. You must also enable the promiscuous mode for the Nexus Dashboard data/fabric interface port-group. For NDFC SAN Controller, promiscuous mode must be enabled only on the Nexus Dashboard data interface associated port-group. For NDFC SAN Controller, promiscuous mode only needs to be enabled on the Nexus Dashboard data interface associated port-group. For more information, refer to Cisco Nexus Dashboard Deployment Guide. To configure promiscuous mode to have multiple persistent IPs reachable on the same port group. See *Cluster Configuration section in Nexus Dashboard Guide.* 

The Subscription column allows you to specify which protocol to which the Receiver subscribes. You can choose from SCSI, NVMe, both or none from drop-down list.

**Note** If you choose **None for Subscription**, a warning message is displayed to select an appropriate Subscription before you proceed. Select the desired protocols for Subscription.

You can click the **i** icon in the **Switch Name** column to get the configuration details for analytics and telemetry features from the switch (if Analytics Query and Telemetry features are configured).

| Show  | Tel  | lemetry | Transport       |          |             |           |           |
|-------|------|---------|-----------------|----------|-------------|-----------|-----------|
| Sessi | on   | Id      | IP Address      | Port     | Encoding    | Transport | Status    |
| 1     |      |         | 172.25.174.178  | 33000    | GPB-compact | gRPC      | Connected |
| 0     |      |         | 172.25.174.244  | 33000    | GPB-compact | gRPC      | Connected |
| 3     |      |         | 172.25.174.252  | 33000    | GPB-compact | gRPC      | Connected |
|       |      |         |                 |          |             |           |           |
| Retry | , bı | uffer S | ize:            | 10485760 |             |           |           |
| Event | Re   | etry Me | ssages (Bytes): | 0        |             |           |           |
| Timer | Re   | etry Me | ssages (Bytes): | 0        |             |           |           |
| Total | Re   | etries  | sent:           | 0        |             |           |           |
| Total | Re   | etries  | Dropped:        | 0        |             |           |           |
|       |      |         |                 |          |             |           |           |
|       |      |         |                 |          |             |           |           |

If Analytics Query of either type (dcnminitITL, dcnmtgtITL, dcnmislpcITL, dcnminitITN, dcnmtgtITN, or dcnmislpcITN) isn't configured on the switch, the telemetry configurations won't be displayed.

- **Note** If there is more than a single receiver for an example in a cluster mode, click dropdown icon next to the receiver to select required receiver.
- **Step 5** Click Next. The switches that are capable of streaming analytics are listed in the Select Switches page.
- **Step 6** Select the switches on which SAN Insights must be configured.
  - **Note** Both SAN Controller and Switch time are recorded and displayed when you navigate to the **Select Switches** page. This helps you to ensure that the clocks of SAN Controller and switch are in sync.

Choose single or multiple switches, click **Actions** > **Disable Analytics** to clear all the analytics and telemetry configuration on the selected switches.

Compact GPB streaming configuration for SAN Insights is supported. To stream using Compact GPB, the old KVGPB streaming must be disabled and removed before configuring SAN Insights, newly after the upgrade.

In the Install Query column, type of port per switch is displayed. The port types are:ISL, host, or storage.

- host—lists all ports where hosts or initiators are connected on the switch.
- storage—lists all ports where storage or targets are connected on the switch.
- ISL—lists all ISL and port channel ISL ports on the switch.

Fabrics

Cancel

• None—indicates that no query is installed.

The following queries are used:

- dcnmtgtITL/dcnmtgtITN-This is the storage-only query.
- dcnminitITL/dcnminitITN—This is the host-only query.
- dcnmislpcITL/dcnmislpcITN—This is the ISL and pc-member query.
- **Note** ISL based queries must be added when you use the ISL query installation type for the switches that has connected to storage (storage-edge switches).
- **Note** SAN Controller doesn't manage duplicate ITLs\ITNs. If you configure both host and storage queries (on the switches where their Hosts and Storage are connected respectively), the data is duplicated for the same ITL\ITN. This results in inconsistencies in the computed metrics.

When the administrator selects the ISL\Host\Storage on the configure wizard, the respective ports are filtered and listed on the next step.

#### Step 7 Click Next.

You can see all the analytics supported modules on the switches selected in the previous view, listed with the respective instantaneous NPU load in the last column. Port-sampling configuration (optional) and port-sampling rotation interval for the module can be specified in this step. The default configuration on the switch is to monitor all analytics-enabled ports on the switch for analytics.

- **Note** If port sampling is enabled on multiple ISL ports with ISL query installed, the metrics aggregation isn't accurate. Because all exchanges won't be available at the same time, the metrics aggregation isn't accurate. We recommend that you don't use port sampling with ISL queries, with multiple ISLs.
- **Step 8** In the **Module Configuration** tab, configure the module(s) for SAN Insights functionality.

Beginning with Release 12.1.1e, Cisco NDFC supports discovery of 64G modules and can be selected during SAN Insights configuration. Port-sampling is not supported on these modules and NPU load is not applicable for 64G SAN analytics. Therefore, you cannot configure sample window and rotation interval for 64G modules.

| SAN Insights Co      | nfiguration - Fabric_ | Hindon           |               |                                                          |                    |                       |                       | ? – ×                  |
|----------------------|-----------------------|------------------|---------------|----------------------------------------------------------|--------------------|-----------------------|-----------------------|------------------------|
|                      |                       | Start Swi        | tch Configura | 3 4<br>ation Module Configuration Interface Selection    | on Reviev          | 5<br>and Commit       |                       |                        |
|                      |                       | Configure module | e(s) for SAN  | Insights funnctionality. Click to edit Sample Window and | Rotation Interval. |                       |                       |                        |
| Filter by attributes |                       |                  |               |                                                          |                    |                       |                       |                        |
| Switch Name          | Fabric Name           | Module           | Slot          | Description                                              | Ports              | Sample Window (ports) | Rotation Interval (s) | NPU Load %             |
| MDS9700-206          | Fabric_Hindon         | DS-X9648-1536K9  | 1             | 4/8/16/32 Gbps Advanced FC Module                        | 48                 | 4                     | 30 ~                  | 0                      |
| MDS9700-206          | Fabric_Hindon         | DS-X9748-3072K9  | 2             | 8/16/32/64 Gbps Advanced FC Module                       | 48                 | Not supported         | Not supported         | Not supported          |
| MDS9700-206          | Fabric_Hindon         | DS-X9648-1536K9  | 5             | 4/8/16/32 Gbps Advanced FC Module                        | 48                 | 12                    | 30 ~                  | 7                      |
|                      |                       |                  |               |                                                          |                    |                       |                       |                        |
| 10 V Rows            |                       |                  |               |                                                          |                    |                       | Page 1 of 1 $\ll$     | $<$ 1-3 of 3 $>$ $\gg$ |
|                      |                       |                  |               |                                                          |                    |                       |                       |                        |

To change the values for **Sample Window (ports)** and **Rotation Interval (seconds)**, click the row and enter the desired values.

- To undo the changes, click Cancel.
- To save changes, click Save.

The NPU Load column displays the network processing unit (NPU) within a module.

### Step 9 Click Next.

Step 10

In the Interface Selection tab, select the interfaces that generate analytics data within the fabric.

|                                       | Start S                | Switch Configuration | Mod      | ule Configu | 4<br>ration Interface Selection | on Re   | 5<br>eview and Comm | nit             |                |
|---------------------------------------|------------------------|----------------------|----------|-------------|---------------------------------|---------|---------------------|-----------------|----------------|
|                                       |                        | Choose the swite     | h interf | aces that w | ill generate analytics data     |         |                     |                 |                |
| Filter by attributes                  |                        |                      |          |             |                                 |         |                     |                 |                |
| Switch Name                           | Fabric Name            | Module               | s        | Interf      | Connected To                    | Туре    | SCSI<br>Metrics     | NVMe<br>Metrics | Pending Change |
| MDS9706-174146                        | MONTREAL_DC-<br>174146 | DS-X9648-<br>1536K9  | 1        | fc1/30      | SCSI_SCALE_TARG2                | storage | <b>~</b>            | ~               |                |
| MDS9706-174146                        | MONTREAL_DC-<br>174146 | DS-X9648-<br>1536K9  | 1        | fc1/4       | SBT11_NVMe_TARG_02              | storage | ~                   | ~               |                |
| MDS9706-174146                        | MONTREAL_DC-<br>174146 | DS-X9648-<br>1536K9  | 6        | fc6/4       | 20:01:00:11:0d:e5:fb:00         | storage |                     | <b>~</b>        |                |
| MDS9706-174146                        | MONTREAL_DC-<br>174146 | DS-X9648-<br>1536K9  | 6        | fc6/18      | IBM_F9100_P1                    | storage |                     | <b>~</b>        |                |
| MDS9706-174146                        | MONTREAL_DC-<br>174146 | DS-X9648-<br>1536K9  | 6        | fc6/17      | IBM_DS8870_P1                   | storage |                     |                 |                |
|                                       |                        |                      |          |             |                                 |         |                     |                 |                |
|                                       |                        |                      |          |             |                                 |         |                     |                 |                |
|                                       |                        |                      |          |             |                                 |         |                     |                 |                |
| <ul><li>↓</li><li>10 ∨ Rows</li></ul> |                        |                      |          |             |                                 | Page    | 1 of                | 1 ≪ < 1-        | -5 of 5 > >>   |
|                                       |                        |                      |          |             |                                 |         |                     | Previous        | s Next         |

For each interface, you can enable or disable metrics. Choose check box in SCSI Metrics and NVMe Metrics column to enable or disable analytics on the desired port.

**Step 11** Click Next, and then review the changes that you have made.

|                      | Start                  |          | Switch Configuration Module Configuration Interface                                                                              | Selection Review and Commit   |
|----------------------|------------------------|----------|----------------------------------------------------------------------------------------------------|-------------------------------|
|                      |                        |          | Review and enable SAN Insights                                                                                                   |                               |
| Filter by attributes |                        |          |                                                                                                    |                               |
| Switch Name          | Fabric Name            | Та<br>Ту | Task                                                                                                    | Status                        |
| MDS9706-174146       | MONTREAL_DC-<br>174146 | Switch   | Install query and configure telemetry. Copy r s. Query:<br>Storage, Receiver: 172.25.174.252, Subscriptions: all,<br>interval:30 |                               |
|                      |                        |          |                                                                                                    |                               |
|                      |                        |          |                                                                                                    |                               |
|                      |                        |          |                                                                                                    |                               |
|                      |                        |          |                                                                                                    |                               |
|                      |                        |          |                                                                                                    |                               |
|                      |                        |          |                                                                                                    |                               |
| 10 🗸 Rows            |                        |          |                                                                                                    | Page 1 of 1 ≪ < 1-1 of 1 > >> |
|                      |                        |          |                                                                                                    | Previous Commit               |

**Step 12** Click **Commit**. The CLI is executed on the switch.

**Step 13** Review the results and see that the response is successful.

**Note** Some SAN Insights window can take up to 2 hours to display data.

**Step 14** Click **Close** to return to the home page.

Close icon appears only after all CLI commands are executed on the switch.

Navigate to the **SAN** > **Fabrics** or topology page again, to modify the SAN Insights configurations.

# **Configuring Fabric Backup**

You can configure backup for selected fabric, from Fabric window, similarly you can configure backup on **Fabric Overview** window. Choose **Fabric Overview** > **Actions** on main window, click **Configure Backup**.

You can back up all fabric configurations and intents automatically or manually. You can save configurations in SAN Controller, which are the intents. The intent may or may not be pushed on to the switches.

SAN Controller doesn't back up the following fabrics:

- External fabrics in monitor-only mode: You can take a backup of external fabrics in monitor-only mode, but can't restore them. You can restore this backup when the external fabric isn't in monitor-only mode.
- Parent MSD fabric: You can take backups of MSD fabrics. When you initiate a backup from the parent
  fabric, the backup process is applicable for the member fabrics as well. However, SAN Controller stores
  all the backed-up information of the member fabrics and the MSD fabric together in a single directory.

The backed-up configuration files can be found in the corresponding directory with the fabric name. Each backup of a fabric is treated as a different version, regardless if it is backed up manually or automatically. You can find all versions of the backup in the corresponding fabric directories.

You can enable scheduled backup for fabric configurations and intents.

The backup has the information related to intent and fabric configurations in addition to associated state of the resource manager in terms of used resources on fabrics. SAN Controller backs up only when there's a configuration push. SAN Controller triggers the automatic backup only if you didn't trigger any manual backup after the last configuration push.

### **Golden Backup**

You can now mark the backups that you don't want to delete even after you reach the archiving limit. These backups are the golden backups. You can't delete golden backups of fabrics. However, SAN Controller archives only up to 10 golden backups. You can mark a backup as golden backup while restoring the fabric. To mark a backup as golden backup, perform the following steps from the Web UI:

#### Procedure

**Step 1** Choose a fabric and choose **Fabrics > Fabric Overview > Backup**.

The **Backup** tab appears.

Step 2 On main window, choose Actions > Configure Backup.

The Scheduled Archive window appears.

**Step 3** Choose the time period from where you want to choose the backup.

Valid values are **1m**, **3m**, **6m**, **YTD**, **1y**, and **All**. You can zoom into the graph. By default the backup information for **1m**, which is one month, appears. You can also choose a custom date range. The backup information includes the following information:

- Backup date
- Total number of devices
- Number of devices in sync
- Number of devices out of sync
- **Step 4** Choose the backup you want to mark as golden by clicking the backup.

You can choose the automatic or manual backup. These backups are color-coded. Automatic backups are indicated in blue color. Manual backups are indicated in midnight blue color. Golden backups are indicated in orange color. The automatic backups have only the versions in their names. Whereas the manual backups have tag names, which you gave when you initiated a manual backup, along with the version in the backup name. Hover over a backup to see the name. The automatic backup is initiated from the **Backup** tab in the **Fabric Overview** window. The manual backup is initiated by clicking **Backup Now** from the **Actions** pane in the backup tab.

Step 5 Navigate to switch window, choose check box for required switch name, choose Switch > Switch Overview > Backup > Actions > Mark as golden backup to mark golden backup.

A confirmation dialog box appears.

Step 6 Click Yes.

**Step 7** Continue with rest of the fabric restore procedure as mentioned in the *Restoring Fabrics* section or exit the window.

# **Fabric Overview**

The **Actions** drop-down list at the Fabric level allows you to Configure backup, Refer Configuring Fabric Backup, on page 15 for more information.

Fabric Overview contains tabs that allows you view and perform the below operations on the fabric:

## **Fabric Summary**

Click on a fabric to open the side kick panel. The following sections display the summary of the fabric:

- Health Shows the health of the Fabric.
- Alarms Displays the alarms based on the categories.
- Fabric Info Provides basic about the Fabric.
- Inventory Provides information about Switch Configuration and Switch Health.

Click the Launch icon to the right top corner to view the Fabric Overview.

## **Switches**

The following table describes the fields that appear on Switches window.

| Field       | Description                                                                 |
|-------------|-----------------------------------------------------------------------------|
| Switch Name | Specifies name of the switch.                                               |
| IP Address  | Specifies IP address of the switch.                                         |
| Fabric Name | Specifies the associated fabric name for the switch.                        |
| Status      | Specifies the status of the switch.                                         |
| Health      | Specifies the health status of the switch. The following are health status: |
|             | • Healthy                                                                   |
|             | • Critical                                                                  |
|             | • Warning                                                                   |
|             | • OK                                                                        |
| Ports       | Specifies the total number of ports on switch.                              |

| Field         | Description                                         |
|---------------|-----------------------------------------------------|
| Used Ports    | Specifies the total number of used ports on switch. |
| Model         | Specifies the switch model.                         |
| Serial Number | Specifies the serial number of the switch.          |
| Release       | Specifies the release number of the switch.         |
| Up Time       | Specifies the switch up time details.               |

The following table describes the action items, in the Actions menu drop-down list, that appear on SAN > Switches > Switches.

| Action Item    | Description                                                                                                    |
|----------------|----------------------------------------------------------------------------------------------------|
| Device Manager | You can log in to Device Manager for required switch. The <b>Device Manager</b> login window appears, enter credentials and log in.                               |
|                | See Device Manager to view descriptions and instructions for using the Cisco MDS 9000 Device Manager.                                                             |
| Tech Support   | Allows you to initiate log collection. For more information, see Tech Support.                                                                                    |
| Execute CLI    | Allows you to run multiple CLI commands on multiple switches<br>and collect output as zipped text file for each switch. For more<br>information, see Execute CLI. |

# **Modules**

To view the inventory information for modules from the SAN Controller Web UI, perform the following steps:

### Procedure

Step 1Choose SAN > Switch > Switch Overview > Modules. Similarly you can view modules from fabric overview<br/>window, SAN > Fabric > Fabric Overview > Modules

The **Modules** tab is displayed with a list of all the switches and its details for a selected Scope.

You can view required information in table, enter details in Filter by Attributes.

- **Step 2** You can view the following information.
  - Name displays the module name.
  - Model displays the model name.
  - Serial Number column displays the serial number.
  - **Type** column displays the type of the module.

- Oper. Status column displays the operation status of the module.
- Slot column displays the slot number.
- HW Revision column displays the hardware version of the module.
- Software Revision column displays the software version of the module.
- Asset ID column displays the asset id of the module.

# **Viewing Interface**

### UI Path: SAN > Switch > Switch Overview > Interface

Similarly you can view interface on fabric overview window.

#### SAN > Fabric > Fabric Overview > Interface

The following table describes the fields that appear on the Interfaces tab.

| Field             | Description                                                  |
|-------------------|--------------------------------------------------------------|
| Name              | Specifies the interface name.                                |
| Admin. Status     | Specifies the administration status of the interface.        |
| Oper. Status      | Specifies the operational status of the interface.           |
| Reason            | Specifies the reason for failure.                            |
| Speed             | Specifies the speed of the interface in Gbs.                 |
| Mode              | Specifies the mode of the interface.                         |
| Switch            | Specifies the name of the switch.                            |
| VSAN              | Specifies the name of the connected VSAN.                    |
| Connected To      | Specifies the connection details.                            |
| Connected To Type | Specifies the type of connection.                            |
| Description       | Specifies the details about the interface.                   |
| Owner             | Specifies the port owner name.                               |
| Port Group        | Specifies the port group number for the interface connected. |

To perform various operations on the inventory tab, follow the below procedures:

| 1 | To perform no shutdown for an interface, select the check box for the required interface and choose Actions No Shutdown. |
|---|----------------------------------------------------------------------------------------------------|
|   | A warning window appears, click Confirm.                                                                                 |
| 2 | To shutdown an interface, select the check box for the required interface and choose Actions > Shutdown.                 |
|   | A warning window appears, click <b>Confirm</b> .                                                                         |
| 3 | To assign a port owner for an interface, do the following:                                                               |
|   | a) Select the check box for the required interface and choose Actions > Owner.                                           |
|   | b) In the Set Port Owner dialog box that appears, enter a required name and click Apply.                                 |
| 4 | To set up diagnostic for an interface, select the check box for the required interface and choose Actions >              |
|   | Link Diagnostics.                                                                                                    |

# VSANs

You can configure and manage Virtual SANs (VSANs) from Cisco Nexus Dashboard Fabric Controller. From the menu, choose **Virtual Management** > **VSANS** to view VSAN information. You can view or configure VSAN for the discovered fabrics, with either **Manageable** or **Manage Continuously** status. For a selected fabric, a VSAN Scope tree is displayed in the left panel.

You can achieve higher security and greater stability in Fibre Channel fabrics by using virtual SANs (VSANs) on Cisco Data Center Switches and Cisco MDS 9000 Series switches. VSANs provide isolation among devices that are physically connected to the same fabric. With VSANs, you can create multiple logical SANs over a common physical infrastructure. Each VSAN can contain up to 239 switches and has an independent address space that allows identical Fibre Channel IDs (FC IDs) to be used simultaneously in different VSANs.

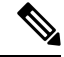

Note Cisco Nexus Dashboard Fabric Controller does not discover, nor display any suspended VSAN.

The VSANs tab displays the following fields.

| Field     | Description                                                                                                    |
|-----------|----------------------------------------------------------------------------------------------------|
| VSAN Name | Displays the VSAN name.                                                                                                    |
|           | The information that is associated with the selected VSAN scope<br>appears in the right panel. If a VSAN is segmented, each individual<br>segmented VSAN is a VSAN scope. For every selected VSAN scope,<br>you can view information in tabs. |
|           | Switches Tab                                                                                                    |
|           | • ISLs Tab                                                                                                    |
|           | Host Ports Tab                                                                                                    |
|           | Storage Ports Tab                                                                                                    |
|           | Attributes Tab                                                                                                    |
|           | Domain ID Tab                                                                                                    |
|           | VSAN Membership Tab                                                                                                    |
| VSAN ID   | Specifies the VSAN ID.                                                                                                    |
| Segments  | Specifies the Segments on this VSAN.                                                                                                    |
|           | Click on segments to open a slide-in pane to view summary information about each segment.                                                                                                    |
| Status    | Specifies if VSAN is <b>Up</b> or <b>Down</b> .                                                                                                    |

The following table describes the action items, in the **Actions** menu drop-down list, that appear on **Fabrics Overview** > **VSANs** tab.

| Action Item | Description                                                                                                    |
|-------------|----------------------------------------------------------------------------------------------------|
| Create VSAN | Allows you to launch wizard to create VSAN. For more information, click Create VSAN Wizard, on page 22.           |
| Delete VSAN | Select the VSAN and click Delete VSAN to delete the VSAN.<br>For more information, click Delete VSAN, on page 24. |

### Ņ

**Note** When changing VSAN of the Switch port in Nexus Dashboard Fabric Controller, If the port was associated with Isolated VSAN, then the previous VSAN column will be blank.

For description on all fields that appear on the tabs, refer Field and Descriptions for VSANs, on page 25.

This section includes the following topics:

### **Default VSAN Settings**

The following table lists the default settings for all configured VSANs.

| Parameters               | Default                                                                                                    |
|--------------------------|----------------------------------------------------------------------------------------------------|
| Default VSAN             | VSAN 1.                                                                                                    |
| State                    | Active State                                                                                                   |
| Name                     | Concatenation of VSAN and a four-digit string<br>representing the VSAN ID. For example, VSAN 3 is<br>VSAN0003. |
| Load-balancing attribute | OX ID (src-dst-ox-id).                                                                                         |

### **Create VSAN Wizard**

VSAN Creation Wizard workflow includes:

- Specify VSAN ID and name.
- · Select Switches.
- Specify VSAN attributes.
- Specify VSAN Domain.
- Specify VSAN Members.

Choose **Virtual Management > VSANS**. After you select a Fabric from the drop-down list, click **Create New VSAN** icon. The Welcome screen of the wizard is displayed.

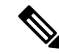

Note Ensure that the VSAN is not already created.

To create and configure VSANs from the Cisco Nexus Dashboard Fabric Controller Web UI, perform the following steps:

### Before you begin

You cannot configure any application-specific parameters for a VSAN before creating the VSAN.

Ensure that the VSAN is not already created. Do not create the VSAN in suspended state.

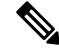

Note The suspended VSANs are not managed.

### Procedure

Step 1

In the VSAN ID and Name window, perform the following steps:

- a) Ensure that the correct Fabric is against the Fabric field.
- b) In the VSAN ID field, select VSAN ID from the drop-down list.

The range is 2–4094. Create the list of VSAN ID in at least one Switch in the Fabric. VSAN ID 4079 is for reserved VSAN.

c) In the VSAN Name field, enter a name for VSAN.

**Note** If the field is left blank, the Switch assigns a default name to the VSAN.

- d) Click the FICON check box to enable FICON on the switch.
- e) Click Next.
- Step 2 In the Select Switches screen, click the check box next to the Switch Name, to create the VSAN.

If the switch name is grayed out, it implies that the switch is already part of a VSAN. It may also imply that the switch doesn't have FICON feature enabled, if FICON is checked in the previous step.

Click Next.

- **Step 3** In the Configure VSAN Attributes screen, configure the VSAN attributes.
  - **Note** If you create a VSAN in a suspended state, it doesn't appear on the Cisco Nexus Dashboard Fabric Controller as it doesn't manage suspended VSANs.
  - a) In Load Balancing, select the load balancing type to be used on the VSAN.

The following types are available:

- Src ID/Dest ID: Based on only source ID (Src\_ID) and destination ID (Dest\_ID).
- Src ID/Dest ID/Ox ID (default): Originator exchange ID (Ox\_ID) is also used for load balancing, in addition to Src\_ID and Dest\_ID. 0x\_ID is an exchange ID assigned by the originator Interconnect Port for an exchange with the target Interconnect Port.
- **Note** Src ID/Dest ID/0x ID is the default Load Balancing type for non-FICON VSAN and it isn't available for FICON VSAN, Src ID/Dest ID is the default for FICON VSAN.
- b) In InterOp, select an interoperability value.

The InterOp value is used to interoperate with different vendor devices. You can choose from one of the following:

- Default: implies that the interoperability is disabled.
- InterOp-1: implies that the VSAN can interoperate with all the Fibre Channel vendor devices.
- InterOp-2: implies that the VSAN can interoperate with specific Fibre Channel vendor devices for basic to advanced functionalities.
- InterOp-3: implies that the VSAN can interoperate with specific Fibre Channel vendor devices for basic to advanced functionalities.
- InterOp-4: implies that the VSAN can interoperate with specific Fibre Channel vendor devices for basic to advanced functionalities.

**Note** InterOp isn't supported on FICON VSAN.

- c) In Admin State, select the configurable state for this VSAN.
  - Active: implies that the VSAN is configured and services for this VSAN is activated.
  - Suspended: implies that the VSAN is configured, but the service for this VSAN is deactivated.

Step

Step

Step

I

|   |           | Cł                        | noose thi                    | s state to preconfigure all the VSAN parameters for the whole Fabric.                                                                                      |
|---|-----------|---------------------------|------------------------------|----------------------------------------------------------------------------------------------------|
|   |           | Na                        | te                           | Nexus Dashboard Fabric Controller doesn't manage a suspended VSAN, and therefore it does not appear in the VSAN scope.                                     |
|   | d)        | Check                     | the InOr                     | der delivery check box to allow in-order delivery.                                                                                                    |
|   |           | When t<br>object.         | he value                     | of fcInorderDelivery is changed, the value of this object is set to the new value of that                                                                  |
|   | e)        | Check to VSAN.            | the Add                      | Fabric Binding DB check box if you want to enable the fabric binding for the FICON                                                                         |
|   |           | If the cl<br>list.        | heck box                     | is selected, all the peers in the selected switches are added to each switch in the selected                                                               |
|   | f)        | Check                     | he All P                     | ort Prohibited check box if you want to prohibit all the ports for FICON VSAN.                                                                             |
|   |           | If the c                  | heck box                     | s is selected, the FICON VSAN is created as all Ports prohibited, by default.                                                                              |
|   | g)        | Click N                   | lext.                        |                                                                                                    |
| 4 | In        | the Conf                  | igure VS                     | SAN Domain screen, configure the static domain IDs for FICON VSAN.                                                                                         |
|   | a)<br>b)  | Check t<br>The Av         | the Use S<br>ailable I       | Static Domain IDs check box to configure the domain ID for the switches in the VSAN.<br>Domain IDs field shows all the available Domain IDs in the Fabric. |
|   |           | Click A to be a           | <b>utomati</b><br>part of tl | <b>cally apply available domain IDs</b> to assign the domain ID for every switch that is selected he VSAN.                                                 |
|   | c)<br>d)  | For eve<br>Click N        | ry swite<br>l <b>ext</b> .   | h in the table, enter the domain ID from the list of available Domain IDs.                                                                                 |
| 5 | In<br>me  | the Conf<br>mber of       | igure Po<br>the new          | rt Membership screen, for every switch in the VSAN, configure the interfaces as the VSAN.                                                                  |
|   | No        | te                        | Modify                       | ving the Port VSAN may affect the I/O of the interface.                                                                                                    |
|   | Cli       | ick Next                  |                              |                                                                                                    |
| 6 | In        | the Revi                  | ew scree                     | en, verify if you have configured the VSAN correctly.                                                                                                    |
|   | Cli       | ick <b>Prev</b> i         | i <b>ous</b> to n            | avigate to the earlier screen and modify the configuration.                                                                                                |
|   | Cli<br>wi | ick <b>Finis</b><br>ndow. | h to cont                    | firm and configure the VSAN. The VSAN creation result is displayed at the bottom of the                                                                    |
|   | No        | te                        | After th scope t             | ne VSAN is created, it will take few minutes for the new VSAN to appear in the VSAN ree.                                                                   |
|   | No        | te                        | If the syblank.              | witch port is associated with Isolated VSAN then the previous VSAN information will be                                                                     |
|   |           |                           |                              |                                                                                                    |

# **Delete VSAN**

To delete a VSAN and its attributes from the Cisco Nexus Dashboard Fabric Controller Web UI, perform the following steps:

### Procedure

| Step 1 | Choose Virtual Management > VSANS.                                        |                                                                                                    |
|--------|---------------------------------------------------------------------------|----------------------------------------------------------------------------------------------------|
|        | The VSAN                                                                  | S window is displayed.                                                                                      |
| Step 2 | From the Se                                                               | elect a fabric drop-down list, select the Fabric to which the VSAN is associated.                           |
|        | The VSAN                                                                  | scope tree for the selected Fabric is displayed in the VSANS area.                                          |
| Step 3 | Expand the Fabric and click the delete icon next to the VSAN.             |                                                                                                    |
|        | The Delete                                                                | VSAN screen appears, showing the switches associated with the VSAN.                                         |
|        | Note                                                                      | You can't delete Segmented VSAN.                                                                            |
| Step 4 | Select the check box of the Switch for which you want to remove the VSAN. |                                                                                                    |
|        | Click Delete VSAN.                                                        |                                                                                                    |
|        | A confirmation window appears.                                            |                                                                                                    |
| Step 5 | Click Confi                                                               | irm to confirm the deletion or click <b>Cancel</b> to close the dialog box without deleting the VSAN.       |
|        | Note                                                                      | After the VSAN is deleted, it will take few minutes for the new VSAN to disappear from the VSAN scope tree. |

## **Field and Descriptions for VSANs**

The Field and Descriptions for all the tabs that are displayed on **Virtual Management > VSANS** are explained in the following tables.

#### **Switches Tab**

This tab displays Switches in the VSAN scope. Click the Switch name to view the summary information of the switch. The following table describes the fields that appear on the Switches tab.

Table 4: Field and Description on Switches Tab

| Field     | Description                                                      |  |
|-----------|------------------------------------------------------------------|--|
| Name      | Specifies the name of the switch in the VSAN.                    |  |
|           | Click the name to view the switch summary.                       |  |
|           | Click Show more Details to view complete information.            |  |
| Domain ID | Specifies an insistent domain ID.                                |  |
| VSAN WWN  | Specifies the world wide name (WWN) of the VSAN.                 |  |
| Principal | Specifies the world wide name (WWN) of the switch.               |  |
| WWN       | <b>Note</b> For the principal switch, the value is <i>self</i> . |  |
| Model     | Specifies the model name of the switch.                          |  |

| Field   | Description                                     |
|---------|-------------------------------------------------|
| Release | Specifies the NX-OS version on the switch.      |
| Up Time | Specifies the time from which the switch is up. |

### **ISLs Tab**

This tab displays information about the ISLs about the switches in the VSAN scope. The following table describes the fields that appear on the ISLs tab. If the VSAN is configured on both the switches across the ISL and if VSAN is not enabled on the ISL, Nexus Dashboard Fabric Controller considers VSAN as segmented. Therefore, add the VSAN to the trunked VSANs across the ISL to clear the warning message. Alternatively, you can ignore this warning message.

| Table 5: | Field | and | Description | on ISL | Tab |
|----------|-------|-----|-------------|--------|-----|
|----------|-------|-----|-------------|--------|-----|

| Field                   | Description                                                  |
|-------------------------|--------------------------------------------------------------|
| VSANs                   | All VSANs which this ISL runs traffic on.                    |
| From Switch             | The source switch of the link.                               |
| From Interface          | The port index of source E_port of the link.                 |
| To Switch               | The switch on the other end of the link.                     |
| To Interface            | The port index of destination E_port of the link.            |
| Speed                   | The speed of this ISL.                                       |
| Status                  | The operational status of the link.                          |
| Port Channel<br>Members | The member of Port Channel if the ISL is a Port Channel.     |
| Additional Info         | Additional information for this ISL, such as, TE/TF/TNP ISL. |

### **Host Ports Tab**

This tab displays information about the host ports on the switches in the VSAN scope. The following table describes the fields that appear on the Host Ports tab.

Table 6: Field and Description on Host Ports Tab

| Field               | Description                                                    |
|---------------------|----------------------------------------------------------------|
| Enclosure           | The name of the enclosure.                                     |
| Device Alias        | The device alias of this entry.                                |
| Port WWN            | The assigned PWWN for this host.                               |
| Fcid                | The FC ID assigned for this host.                              |
| Switch<br>Interface | Interface on the switch that is connected with the end device. |
| Link Status         | The operational status of the link.                            |
| Vendor              | Specifies the name of the vendor.                              |

| Field           | Description                                               |
|-----------------|-----------------------------------------------------------|
| Serial Number   | Specifies the serial number of the enclosure.             |
| Model           | Specifies the name of the model.                          |
| Firmware        | The version of the firmware that is executed by this HBA. |
| Driver          | The version of the driver that is executed by this HBA.   |
| Additional Info | The information list corresponding to this HBA.           |

### **Storage Ports Tab**

This tab displays information about the storage ports on the switches in the VSAN scope. The following table describes the fields that appear on the Storage Ports tab.

Table 7: Field and Description on Storage Ports Tab

| Field               | Description                                                    |
|---------------------|----------------------------------------------------------------|
| Enclosure           | The name of the enclosure.                                     |
| Device Alias        | The device alias of this entry.                                |
| Port WWN            | The assigned PWWN for this host.                               |
| Fcid                | The FC ID assigned for this host.                              |
| Switch<br>Interface | Interface on the switch that is connected with the end device. |
| Link Status         | The operational status of the link.                            |

### **Attributes Tab**

This tab displays the attributes of all the switches in the VSAN scope. The following table describes the fields that appear on the Attributes tab.

Table 8: Field and Description on Attributes Tab

| Field | Description                                                                                                    |
|-------|----------------------------------------------------------------------------------------------------|
| Edit  | Click <b>Edit</b> to modify the attributes of the VSAN and to push the same VSAN attributes to the selected switches.                        |
|       | If the VSAN is FICON VSAN in any selected switch, the following fields won't appear on the UI, as they can't be modified for the FICON VSAN. |
|       | vsanLoadBalancing                                                                                                    |
|       | • InterOp                                                                                                    |
|       | Inorder Delivery                                                                                                    |
|       | After modify the attributes, you can click <b>Save</b> to save changes or <b>Cancel</b> to discard.                                          |

| Field            | Description                                                                                                    |
|------------------|----------------------------------------------------------------------------------------------------|
| Switch Name      | Displays the name of the switch that is associated with the VSAN.                                                                                                    |
| VSAN Name        | Displays the name of the VSAN.                                                                                                    |
| Admin            | Specifies if the status of the Admin is either Active or Suspend.                                                                                                    |
|                  | • Active implies that the VSAN is configured and services for the VSAN is activated.                                                                                                    |
|                  | • <b>Down</b> implies that the VSAN is configured; however, the service for the VSAN is deactivated. You can use set this state to preconfigure all the VSAN parameters by using the CLI only. |
|                  | NoteIf you suspend a VSAN, it's removed from Cisco Nexus<br>Dashboard Fabric Controller as well.                                                                                               |
| Oper             | The operational state of the VSAN.                                                                                                    |
| MTU              | Displays the MTU for the switch.                                                                                                    |
| Load Balancing   | Specifies the load-balancing type that is used in the VSAN.                                                                                                    |
|                  | The type of load balancing used on this VSAN.                                                                                                    |
|                  | srcId/DestId—use source and destination ID for path selection                                                                                                    |
|                  | srcdId/DestId/Oxld—use source, destination, and exchange IDs                                                                                                    |
| InterOp          | The interoperability mode of the local switch on this VSAN.                                                                                                    |
|                  | • default                                                                                                    |
|                  | • interop-1                                                                                                    |
|                  | • interop-2                                                                                                    |
|                  | • interop-3                                                                                                    |
| Inorder Delivery | The Inorder Delivery guarantee flag of device. If true, then the inorder delivery is guaranteed. If false, it's not guaranteed.                                                                |
| FICON            | True if the VSAN is FICON-enabled.                                                                                                    |

### **Domain ID Tab**

This tab displays information about the VSAN domain and its parameters. The following table describes the fields that appear on the Domain ID tab.

### Table 9: Field and Description on Domain ID Tab

| Field | Description                                                                                          |
|-------|----------------------------------------------------------------------------------------------------|
| Edit  | Select a switch and click the Edit icon to modify the Domain ID information for the selected switch. |

| Field        | Description                                                                                                 |
|--------------|----------------------------------------------------------------------------------------------------|
| Switch Name  | Specifies the switch name in the VSAN.                                                                      |
|              | <b>Note</b> NPV switches aren't listed in this column. However, the NPV switches exist in this VSAN fabric. |
| State        | Specifies the state of the Switch.                                                                          |
| Enable       | Specifies if the Domain ID is enabled or disabled.                                                          |
| Running      | Specifies the running domain.                                                                               |
| Config       | Specifies the configuration.                                                                                |
| Config Type  | Specifies the usage of the domain ID type— <b>preferred</b> or <b>static</b> .                              |
| Icons        |                                                                                                    |
| Total        | The number next to Table specifies the entries under this tab.                                              |
| Refresh Icon | Click the Refresh icon to refresh the entries.                                                              |

### **VSAN Membership Tab**

This tab displays information about the interfaces on the switches that form the VSAN. The following table describes the fields that appear on the VSAN Membership tab.

Table 10: Field and Description on VSAN Membership Tab

| Field       | Description                                                                                                    |
|-------------|----------------------------------------------------------------------------------------------------|
| Edit        | Select a switch and click the Edit icon to modify Port VSAN<br>Membership for selected VSAN and selected switch.                                                                                                    |
|             | Port VSAN Membership is presented by different types<br>including FC (physical), Port Channel, FCIP, iSCSI, VFC<br>(slot/port), VFC (ID), VFC Channel, VFC FEX, and VFC<br>Breakout, PortChooser is provided for each type to show all<br>existing interfaces on a selected switch for the user to choose<br>from. |
|             | Note If you modify Post VSAN Membership for any operational trunking port or port channel members, a warning appears. Use the Device Manager to change Allowed VSAN List for Trunking Interface.                                                                                                    |
| Switch Name | Name of the switch                                                                                                    |
| Interfaces  | FC Ports in VSAN                                                                                                    |

# **Device Aliases**

A device aliases is a user-friendly name for a port WWN. Device alias name can be specified when configuring features such as zoning, QoS, and port security. The device alias application uses the Cisco Fabric Services (CFS) infrastructure to enable efficient database management and fabric-wide distribution.

The following table describes the fields that appear under Device Aliases tab.

| Field        | Description                                   |
|--------------|-----------------------------------------------|
| Switch       | Displays the device alias switch name.        |
| Device Alias | Displays the alias retrieved from the switch. |
| pWWN         | Displays the port WWN                         |

This section contains the following:

### **Configuring Device Aliases**

Click a required Fabric from Fabrics table, a Slide-in panel is displayed. Click Launch icon to view Fabric Overview window, and click **Device Aliases** tab.

Before performing any Device Alias configuration, check the status on the CFS tab, to ensure that the status is **success**.

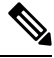

**Note** To perform Device Alias configuration from the SAN Controller Web UI, the fabric must be configured as Device Alias enhanced mode.

To add, or edit, or delete device aliases, perform the following steps:

### Procedure

Step 1 Choose check box next to the switch column for which you need to add the device alias

#### a) Click Actions > Add device alias.

The Add device alias windows appears.

All the provisioned port WWNs are populated in the table.

- b) Enter a device alias name in the **Device Alias** field to indicate to create a device alias for the selected pWWN.
- c) Click Save to exit the inline editor mode.
- d) Click **Apply** to assign the device alias to the switches.

You can also create a device alias with a non-provisioned port WWN.

- a) Click + icon of Pre-provision device aliases to create a new table row in inline editor mode.
- b) In the **pWWN** field, enter the non-provisioned port WWN and device alias for the new alias.
- c) Click Save to exit the inline editor mode.
- d) Click Apply to assign the device alias and the associated pWWN to the switches.

- **Note** If you close the Add device alias window before applying the device alias to the switches, the changes will be discarded and the device alias will not be created.
- Step 2 To edit the device alias, choose the check box next to the switch column, and then click Actions > Edit device aliases.
  - **Note** You can select multiples switches to edit device aliases.

The Edit device aliases windows appears.

All the selected port WWNs are populated in the table.

- a) Click Edit icon next to the pWWN column.
- b) Enter a required device alias name in the Device Alias field and click tick icon to save the name.
- c) Repeat the same procedure to edit other device alias names.
- d) Click Apply to save edited device aliases to the switches.
  - **Note** When you rename a device alias, a warning message appears that editing device alias causes traffic interruption and to review the zone member type. For Cisco NX-OS Releases in:
    - 7.x releases before 7.3(0) releases
    - 6.x releases before 6.2(15) releases
- e) Click Cancel to discard changes or click Confirm to save changes.
- **Step 3** Choose check box next to the switch column for which you need to delete the device alias.

#### a) Click Actions > Delete device alias.

A confirmation window appears.

**Note** Deleting the device alias may cause traffic interruption.

- b) Click Yes to delete the device alias.
- **Step 4** For end devices with an attached service profile, the service profile name is populated to the **Device Alias** field. This allows the service profile name as a device alias name for those devices.

Device Alias creation is CFS auto committed after clicking **Apply**. Click **CFS** tab to check if CFS is properly performed after the device alias created. In case of failure, you must troubleshoot and fix the problem.

### CFS

CFS information is listed for all the eligible switches in the fabric. Before performing any Device Alias configuration, check the status on the **CFS** tab to ensure that the status is "success". If the CFS is locked by another user, or if the previous operation failed, ensure that the CFS session is unlocked.

The following table describes the columns that appears on **CFS** tab:

| Fields  | Descriptions                         |
|---------|--------------------------------------|
| Switch  | Specifies the name of switch.        |
| Feature | Specifies the feature on the switch. |

| Fields            | Descriptions                                               |
|-------------------|------------------------------------------------------------|
| Last Action       | Specifies the last action performed on the switch.         |
| Result            | Specifies the action performed is success or unsuccessful. |
| Lock Owner Switch | Specifies whether the switch is locked or not.             |
| Lock Owner User   | Specifies the user role name if the switch is locked.      |
| Merge Status      | Specifies the merge status of the switch.                  |

To view CFS information from the SAN Controller Web UI, perform the following steps:

#### Procedure

| Step 1 | To commit the CFS configuration, choose the Switch radio button, click Commit.                                      |
|--------|----------------------------------------------------------------------------------------------------|
|        | The CFS configuration for this switch is committed.                                                                 |
| Step 2 | To abort the CFS configuration, choose the Switch radio button, click Abort.                                        |
|        | The CFS configuration for this switch is aborted.                                                                   |
| Step 3 | To clear the lock on the CFS configuration, choose the Switch radio button, click Clear lock.                       |
|        | If the CFS is locked by another user, or if the previous operation failed, ensure that the CFS session is unlocked. |

# **Event Analytics**

Event Analytics includes the following topics:

- Alarms
- Events
- Accounting

# **Performing Backup actions**

The following table describes the columns that appears on **Backup** tab.

| Fields              | Descriptions                                              |
|---------------------|-----------------------------------------------------------|
| Switch              | Specifies the name of switch.                             |
| Backup Date         | Specifies the backup date.                                |
| Backup Tag          | Specifies the backup name.                                |
| Backup Type         | Specifies the backup type, whether it is a golden backup. |
| Configuration Files | Specifies the configuration files details.                |

| Actions           | Descriptions                                                                                                    |
|-------------------|----------------------------------------------------------------------------------------------------|
| Backup now        | Choose Backup now.                                                                                                    |
|                   | The Create new backup window appears.                                                                                                    |
|                   | • Enter name in <b>Backup tag</b> field. If required choose check box <b>Mark backup</b> as golden.                                                         |
|                   | <ul><li>For more information on golden backup, refer to Golden Backup, on page 16.</li><li>Click OK.</li></ul>                                              |
| Copy to bootflash | Choose <b>Copy to bootflash</b> . A confirmation window appears, click <b>OK</b> .                                                                          |
|                   | For more information on bootflash, check Copy Bootflash.                                                                                                    |
| Compare           | Choose required switch names to compare configuration of switches, choose <b>Compare</b> .                                                                  |
|                   | You can select only two switches at an instance.                                                                                                    |
|                   | <b>Compare Config</b> window appears, displaying the difference between the two configuration files.                                                        |
|                   | The Source and Target configuration files content is displayed in two columns                                                                               |
|                   | The differences in the configuration file are show in the table, with legends.                                                                              |
|                   | • <b>Red</b> : Deleted configuration details.                                                                                                    |
|                   | • Green: New added configuration.                                                                                                    |
|                   | • Blue: Modified configuration details.                                                                                                    |
| Export            | Click Export.                                                                                                    |
|                   | The files are downloaded in your local system. You can use the third-party file transfer tools to transfer these files to an external server.               |
| Edit tag          | Click <b>Edit tag</b> to change the backup tag name.                                                                                                    |
| Mark as golden    | To mark existing backup as golden backup, choose <b>Mark as golden</b> , a confirmation window appears, click <b>Confirm</b> .                              |
| Remove as golden  | To remove existing backup from golden backup, choose <b>Remove as golden</b> , a confirmation window appears, click <b>Confirm</b> .                        |
| Delete            | To delete existing backups, choose <b>Delete</b> a confirmation window appears, click <b>Confirm</b> .                                                      |
|                   | <b>Note</b> • If you have marked backup as golden backup. make sure that the golden backup is removed, else error appears you can't delete existing backup. |
|                   | • You can delete one backup at a time.                                                                                                    |

The following table describes the fields and descriptions that appears on Action tab.

# **Viewing of Port Usage**

You can view the following information on Port Usage tab.

- Port Speed column displays the speed of the port.
- Used Ports column displays the total ports with the mentioned port speed.
- Available Ports column displays the available ports for the port speed.
- Total Ports column displays the total ports with the mentioned speed.
- Estimated Day Left column displays the estimated days left for the ports.

You can use Filter by attribute to view required information.

Click **Refresh** icon to refresh the table.

**Used ports** displays the total used ports for the selected switch. **Total ports** displays the total available ports for the selected switch.

# **Metrics**

The Metric tab displays the infrastructure health and status. You can view CPU utilization, Memory utilization, Traffic, and Temperature details.

The following table describes the columns that appears on CPU and Memory tab.

| Fields           | Descriptions                                                                     |
|------------------|----------------------------------------------------------------------------------|
| Switch Name      | Specifies the name of switch.                                                    |
| IP Address       | Specifies the switch IP address.                                                 |
| Low Value (%)    | Specifies the lowest CPU utilization value on the switch.                        |
| Avg. Value (%)   | Specifies the average CPU utilization value on the switch.                       |
| High Value (%)   | Specifies the high CPU utilization value on the switch.                          |
| Range Preview    | Specifies the linear range preview.                                              |
| Last Update Time | Specifies the last updated time on the switch.                                   |
| Show last day    | Click <b>Show last day</b> to view data for selected day, week, month, and year. |

The following table describes the columns that appears on Traffic tab.

| Fields      | Descriptions                    |
|-------------|---------------------------------|
| Switch Name | Specifies the name of switch.   |
| Avg. Rx     | Specifies the average Rx value. |
| Peak Rx     | Specifies the peak Rx value.    |
| Avg. Tx     | Specifies the average Tx value. |
| Peak Tx     | Specifies the peak Tx value.    |

L

| Fields           | Descriptions                                                                     |
|------------------|----------------------------------------------------------------------------------|
| Avg. Rx+Tx       | Specifies the average of Rx and Tx value.                                        |
| Avg. Errors      | Specifies the average error value.                                               |
| Peak Errors      | Specifies the peak error value.                                                  |
| Avg. Discards    | Specifies the average discard value.                                             |
| Peak Discards    | Specifies the peak discard value.                                                |
| Last Update Time | Specifies the last updated time.                                                 |
| Show last day    | Click <b>Show last day</b> to view data for selected day, week, month, and year. |

The following table describes the columns that appears on **Temperature** tab.

| Fields             | Descriptions                                                                     |
|--------------------|----------------------------------------------------------------------------------|
| Switch Name        | Specifies the name of switch.                                                    |
| IP Address         | Specifies the switch IP address.                                                 |
| Temperature Module | Specifies the module of temperature.                                             |
| Low Value (C)      | Specifies the lowest temperature value.                                          |
| Avg. Value (C)     | Specifies the average temperature value.                                         |
| High Value (C)     | Specifies the high temperature value.                                            |
| Show last day      | Click <b>Show last day</b> to view data for selected day, week, month, and year. |

# **Congestion Analysis**

The Congestion **Analysis** enables you to view slow drain statistics at the switch level and the port level. You can monitor the slow drain issue within any duration. You can display the data in a chart format and export the data for analysis. You can also view the topology that provides a high-level view of txwait, drops, credit loss recovery, over utilization, and port monitor events.

The Congestion statistics are stored in the cache memory. Therefore, the statistics are lost when the server is restarted or a new diagnostic request is placed.

To enable SAN Congestion to collect statistics on ports, navigate to Server Settings > PM and check Slowdrain Collect on All Ports check box.

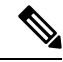

Note

The jobs run in the background, even after you log off.

### Procedure

| Step 1  | Choose SAN > Fabrics.                                                                                                    |
|---------|----------------------------------------------------------------------------------------------------|
| Step 2  | From the list of Fabrics, double click on the fabric to view Fabric Summary.                                                                                                    |
|         | Click Congestion Analysis tab.                                                                                                    |
| Step 3  | Select a fabric from the <b>Fabric</b> drop-down list.                                                                                                    |
| Step 4  | From the <b>Duration</b> drop-down list, select <b>Once</b> or <b>Daily</b> for the scheduled job. <b>Once</b> includes intervals such as 10 minutes, 30 minutes, 1 hour, and custom hours and runs the job immediately. <b>Daily</b> allows you to select a start time, and run the job for the selected interval. Use the radio button to select the desired interval to collect data. |
| Step 5  | Click Start Analysis to begin polling.                                                                                                    |
|         | The server collects the slow drain statistics based on the scope defined by you. The <b>Time Remaining</b> is displayed on the right-side of the page.                                                                                                    |
| Step 6  | Click Stop Analysis to stop polling.                                                                                                    |
|         | The server maintains the counters in the cache, until a new diagnostic request is placed. You can stop the polling before the time is up.                                                                                                    |
| Step 7  | The Fabric, Status of polling, Start, End, and Duration columns for each fabric is displayed.                                                                                                    |
| Step 8  | Select a fabric and click Delete All or Stop to delete or stop a job respectively.                                                                                                    |
|         | A detailed view of the fabric will appear when you click a fabric name and displays Congestion details for the fabric. See Congestion Visualization, on page 36 for more information.                                                                                                    |
| Step 9  | Click a switch name in the Switch Name column of the Device Interfaces table to display the switch's health.                                                                                                    |
| Step 10 | Click an interface name in the <b>Interface</b> column of the <b>Device Interfaces</b> table to display the slow drain value for the switch port in a chart format.                                                                                                    |
|         | Use the Filter by attributes option to display the details based on the defined value for each column.                                                                                                    |
|         | Select the Only Rows With Data option to filter and display the nonzero entries in the statistics.                                                                                                    |

### **Congestion Visualization**

A topology of the selected fabric appears when you click a fabric name and displays Congestion details for the fabric. The topology window shows color-encoded nodes and links that correspond to various network elements. For each of the elements, you can hover over to fetch more information. The links and switches are color-coded. Enable performance collections and SNMP traps to view the Congestion information on the topology.

The following table lists the color description that is associated with the links and switches.

#### Table 11: Color Description

| Color        | Name             | Description                              |
|--------------|------------------|------------------------------------------|
| Blue (light) | High Utilization | High utilization tx-datarate $\geq 80\%$ |

| Color          | Name      | Description          |
|----------------|-----------|----------------------|
| Green          | Normal    | No Congestion found  |
| Red            | Level 3   | Credit loss recovery |
| Orange         | Level 2   | Drops                |
| Yellow (dark)  | Level 1.5 | txwait >= 30%        |
| Yellow (light) | Level 1   | txwait < 30%         |
| Gray (light)   | No Data   | No Data              |

A switch color represents the highest level Congestion that is found on any link to switch. The maximum value is 3 and the minimum value is 1. A switch has two colors if overutilized. The right half of the switch is colored in light blue to represent the overutilization. A number on the switch represents the number of F ports with Congestion. The color around the number represents the highest level Congestion that is found on F ports of the switch. Click the switch to see more Congestion details.

Two parallel lines are used to represent the Congestion on links. Links are bidirectional, hence each direction has a color to represent the highest level of Congestion. Hover over a link to view the switch and interface name of the source and destination. Click a link to view the Congestion data that is related to that link alone.

**Note** The highest Congestion level a link can have is **Level 3**. Valid colors for a link are Green, Red, Orange, Yellow (dark), Yellow (light), and Gray (light).

# DIRL

Dynamic Ingress Rate Limiting (DIRL) is used to automatically limit the rate of ingress commands and other traffic to reduce or eliminate the congestion that is occurring in the egress direction. DIRL does this by reducing the rate of IO solicitations such that the data generated by these IO solicitations matches the ability of the end device to process the data without causing any congestion. As the device's ability to handle the amount of solicited data changes, DIRL, will dynamically adjust seeking to supply it with the maximum amount of data possible without the end device causing congestion. After the end device recovers from congestion, DIRL will automatically stop limiting the traffic that is sent to the switch port.

In case of slow drain and over utilization, the assumption is that if the rate of IO solicitation requests is reduced then this will make a corresponding reduction in the amount of data solicited and being sent to the end device. Reducing the amount of data will resolve both the slow drain and over utilization cases.

DIRL is comprised of two functions and can perform equally well on congestion caused both slow drain and over utilization:

- **Port monitor**: Detects slow drain and overutilization conditions and if the port guard action is set as DIRL, it notifies FPM. Port monitor port guard action DIRL can be configured on the following counters:
  - txwait: Use for detection of slow drain.
  - tx-datarate: Used for detection of overutilization.
  - tx-datarate-burst: Use for detection of overutilization.

• **FPM**: DIRL actions are taken by FPM as notified by port monitor. On detecting a rising threshold from port monitor, FPM does rate reduction causing the rate of ingress traffic to be reduced. On detecting the value of a counter being below the falling threshold continuously for the DIRL recovery interval, FPM does rate recovery.

After the port monitor policy is configured with the DIRL portguard action and activated, all non- default F ports are monitored by default, and FPM is notified if congestion is detected on any of these ports. However, you can manually exclude certain interfaces from being monitored.

The following are the different transition states of DIRL:

- Normal: The state in which a port is functioning normally and state before it enters DIRL Rate Reduction. After full recovery, the port returns to the Normal state.
- **DIRL Rate Reduction**: The state in which an event rising threshold triggers the DIRL rate reduction process.
- **DIRL Rate Reduction Maximum**: The state in which the DIRL rate reduction has reached its maximum value and more rising thresholds events are detected.
- **DIRL Status**: The state in which an event below the rising threshold and above the falling threshold is detected. This state will transition to the DIRL Recovery state when an event below the falling threshold is detected for the configured recovery-interval.
- **DIRL Rate Recovery**: The state in which the DIRL rate recovery happens on detecting an event below the falling threshold for the configured recovery-interval. This state will transition to the Normal state after the port recovers completely from DIRL.

This state is a recurring state and there will be multiple rate recoveries before the ports are completely recovered from DIRL. This state will transition to the DIRL Stasis state when an event below the rising threshold and above the falling threshold is detected.

The following are the actions that are initiated by DIRL depending on the type of event detected on the port:

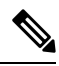

Note

The events are listed in reverse chronological order with the most current event at the top.

- An event rising threshold is detected on the port and DIRL is initiated for the port. The port ingress traffic rate is reduced to 50% of its current rate.
- In the next polling interval, the recovery-interval expires without detecting a rising threshold. The port
  ingress traffic is increased by 25% of its current capacity.
- In the next polling interval, the recovery-interval expires without detecting a rising threshold. The port
  ingress traffic is increased by 25% of its current capacity..
- In the next polling interval, the recovery-interval expires without detecting a rising threshold. The port
  ingress traffic is increased by 25% of its current capacity.
- In the next polling interval, the recovery-interval expires without detecting a rising threshold. The port
  ingress traffic is increased by 25% of its current capacity.
- In the next polling interval, an event rising threshold is detected on the port, and DIRL is initiated for the port. The port ingress traffic is reduced again to 50% of its current rate.

### **DIRL Congestion Management Visualization**

Dynamic Ingress Rate Limiting (DIRL) analysis is an on-demand job executed on the selected Fabric. It displays the DIRL status and events on all the switches in the fabric. The following commands are executed on the switches and the output is collected as a snapshot.

- show fpm ingress-rate-limit status
- show fpm ingress-rate-limit events

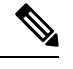

**Note** DIRL Visualization is supported on Cisco MDS Series switches with Release 9.2(1) and later.

To view the DIRL analysis on Cisco NDFC SAN Controller UI, perform the following:

- 1. Choose SAN > Fabrics.
- 2. From the list of Fabrics, double click on the fabric to view Fabric Summary.

Click **DIRL** tab.

3. Click Start DIRL data collection to begin collection.

Click Cancel/Abort to stop the collection.

A status message appears to show that the collection is in progress. It also displays the time stamp at which the analysis began. After the Analysis is complete, information is populated in the table below. A status message appears to indicate that the collection is complete. It also displays the time stamp at which the analysis was completed.

An entry in the table below shows that following fields:

| Field                  | Description                                                                                                    |
|------------------------|----------------------------------------------------------------------------------------------------|
| Switch                 | Specifies the switch on which the analysis is collected.                                                                                                    |
|                        | Click on the Switch to view a slide-in pane displaying the summary. Click on the launch icon to view <b>Switch Overview</b> .                                                         |
| Interface              | Specifies the interface on which the analysis is collected.                                                                                                    |
|                        | Click on the interface to view the <b>Rate Limit events</b> . The table displays the events of this interface from the CLI command output <b>show fpm ingress-rate-limit events</b> . |
| Current rate limit (%) | Specifies the % indicating the current rate limit.                                                                                                    |
| Previous action        | Specifies the previous action performed to control the rate limit.                                                                                                    |
| Last updated time      | Displays the time stamp at which the event occurred.                                                                                                    |

Click **DIRL Past Events** to view the DIRL events for all the interfaces in this fabric, except the current DIRL interfaces. The table displays events from CLI command output **show fpm ingree-rate-limit events**.

#### Fabrics

### **Rate Limit Events**

Double click on the Fabric to view the **Fabric Overview**. On the **DIRL** tab, after the DIRL status is collected on the switches, the data is displayed in the table below.

Click **DIRL Events** in the Interface column to view the rate limit events for that interface on the switch.

The following table provides information about the fields and table items that appear on this screen.

| Field                       | Description                                                                                       |
|-----------------------------|---------------------------------------------------------------------------------------------------|
| Fabric                      | Specifies the Fabric to which the switch belongs.                                                 |
| Switch                      | Specifies the fabric for which the DIRL congestion is visualize                                   |
| Interface                   | Specifies the interface on which the events are visualized.                                       |
| Last collection at          | Specifies the date and time at which the DIRL status was colle                                    |
| Counter                     | Specifies if the counter is for <b>txwait</b> or <b>tx-datarate</b> or <b>tx-datarate-burst</b> . |
| Event                       | Specifies the event.                                                                              |
| Counter Value %             | Specifies the value of the counter.                                                               |
| Action                      | Specifies the action which triggered the event,                                                   |
| Operating port speed (Mbps) | Specifies the speed of the operating port.                                                        |
| Input rate (Mbps)           | Specifies the input rate.                                                                         |
| Output rate (Mbps)          | Specifies the output rate.                                                                        |
| Current rate limit (%)      | Specifies the current rate limit.                                                                 |
| Applied rate limit (%)      | Specifies the applied rate limit.                                                                 |
| Time                        | Specifies the time at event was triggered.                                                        |